# 1С-Битрикс: Управление сайтом

Руководство по Резервному копированию и переносу сайта в версиях до 12.0

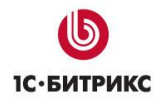

## Содержание

| Введение | 9                                          | 3  |
|----------|--------------------------------------------|----|
| Глава 1. | Режимы создания резервных копий            | 4  |
| Глава 2. | Резервное копирование по расписанию        | 7  |
| Создае   | м скрипт                                   | 7  |
| Как улу  | чшить                                      | 8  |
| Удален   | ие старых архивов                          | 10 |
| Автома   | тическое восстановление                    | 10 |
| Как пол  | ьзоваться?                                 | 11 |
| Глава 3. | Резервное копирование в облачное хранилище | 12 |
| О безог  | асности данных                             | 13 |
| Глава 4. | Перенос продукта «1С-Битрикс» до v.12      | 14 |
| Предва   | рительные операции                         | 14 |
| Архив с  | айта                                       | 14 |
| Перено   | с сайта                                    | 14 |

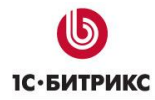

## Введение

Механизм резервного копирования и способы хранения копий в «1С-Битрикс: Управление сайтом» меняется не часто. Точнее изменение произошло только один раз – в 12-ой версии продукта.

Подавляющее большинство наших клиентов предпочитают обновляться, но, тем не менее, есть и такие, которых устраивают их сайты на старых версиях «1С-Битрикс: Управление сайтом».

Этот документ для тех, кто использует такие версии.

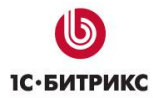

## Глава 1. Режимы создания резервных копий

Доступно несколько режимов создания резервной копии:

1. Стандартные режимы создания резервной копии (закладка Стандартные)

| Стандартные Расширенные 🗸                                                                                                    |  |  |  |  |
|----------------------------------------------------------------------------------------------------|--|--|--|--|
| ڬ Стандартные режимы создания резервной копии                                                                                                    |  |  |  |  |
|                                                                                                    |  |  |  |  |
| Будет создан полный архив публичной части <b>текущего сайта</b> (для многосайтовой конфигурации на разных доменах), <b>ядра продукта</b> и <b>базы данных</b> (только для MySQL), который подходит для полного восстановления системы и переноса на другой сервер. После выбора одного из режимов можно скорректировать настройки на вкладке " <b>Расширенные</b> ". |  |  |  |  |
| <ul> <li>Стандартный хостинг (подходит для большинства сайтов)</li> </ul>                                                                                                    |  |  |  |  |
| 🔘 Выделенный сервер или VPS (оптимально по времени)                                                                                                    |  |  |  |  |
| Безопасный режим (если другие режимы не работают: без сжатия, с перерывами между<br>шагами)                                                                                                    |  |  |  |  |
| Архивировать Остановить                                                                                                    |  |  |  |  |

В форме представлены типовые режимы создания резервной копии:

- Стандартный хостинг (подходит для большинства сайтов);
- Выделенный сервер или VPS (оптимально по времени);
- Безопасный режим (если другие режимы не работают: без сжатия, с перерывами между шагами).

Будет создан полный архив публичной части **текущего сайта** (для многосайтовой конфигурации на разных доменах), **ядра продукта** и **базы данных** (только для **MySQL**), который подходит для полного восстановления системы и переноса на другой сервер.

**Примечание:** Предустановленные сценарии отличаются длительностью шага и интервалами между шагами архивации, а также возможностью включения или отключения компрессии архива для уменьшения нагрузки сервера.

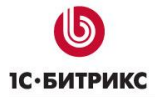

#### 2. Специальные настройки создания резервной копии (закладка Расширенные)

Форма позволяет произвести настройки создания копии сайта.

| Стандартные Расширенные                                            | <b>•</b>                     |  |  |  |
|--------------------------------------------------------------------|------------------------------|--|--|--|
| Специальные настройки создания резервной копии                     |                              |  |  |  |
| Фай                                                                | ілы                          |  |  |  |
| Архивировать ядро:                                                 | $\checkmark$                 |  |  |  |
| Архивировать публичную часть:                                      |                              |  |  |  |
| Исключить из архива файлы размером более (0<br>- без ограничения): | 0 кб                         |  |  |  |
| Пропускать символические ссылки на<br>директории:                  |                              |  |  |  |
| Исключить из архива файлы и директории по<br>маске: <sup>1</sup>   |                              |  |  |  |
|                                                                    |                              |  |  |  |
| База д                                                             | анных                        |  |  |  |
| Архивировать базу данных:                                          |                              |  |  |  |
| Исключить из архива:                                               | 🔲 статистику (1.51 МБ)       |  |  |  |
|                                                                    | 🔲 поисковый индекс (0.27 МБ) |  |  |  |
| Серверные                                                          | ограничения                  |  |  |  |
| Длительность шага:                                                 | 20 сек., интервал: 3 сек.    |  |  |  |
| Отключить компрессию архива (снижение<br>нагрузки на процессор):   |                              |  |  |  |
| Проверить целостность архива после<br>завершения:                  |                              |  |  |  |
| Архивировать Остановить                                            |                              |  |  |  |

Созданные файлы можно сразу же скачать с сайта и использовать на другом сервере.

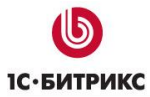

|         | Имя                          | =      | Размер архива | Изменен =                  |
|---------|------------------------------|--------|---------------|----------------------------|
| -       | a 2012-05-25.16-56-33.a3896b | 68.tar | 5.4 M6        | 25.05.2012 16:56:39        |
| Выбра   | Скачать                      |        |               |                            |
| 14 44   | Получить ссылку для переноса |        |               | Резереные колии 1 – 1 из 1 |
|         | Распаковать                  |        |               |                            |
| 🗖 Дл. 🗃 | Переименовать                |        |               |                            |
|         | Удалить                      |        |               |                            |

В рамках файловой структуры сайта файлы копий хранятся в папке /bitrix/backup.

Для переноса архива сайта на другой хостинг поместите в корневой папке нового сайта скрипт для восстановления **restore.php** и сам архив, затем наберите в строке браузера <имя сайта>/restore.php и следуйте инструкциям по распаковке.

**Лримечание:** Скрипт restore.php можно скачать по ссылке, расположенной вверху, на той же странице **Резервное копирование**.

<u> Примечание</u>: Подробное описание полей формы смотрите на странице пользовательской документации.

## Глава 2. Резервное копирование по расписанию

В *Bitrix Framework* есть функционал резервного копирования, но для создания резервной копии требуется участие администратора. Создание резервных копий по расписанию не предусмотрено, так как есть объективные причины, не позволяющие это сделать достаточно эффективно.

**Лримечание**. Создание резервных копий по расписанию из штатного интерфейса доступно в <u>современных версиях продукта.</u>

Создание архива - длительный и ресурсоёмкий процесс, на один хит это делать никак нельзя.

#### Варианты решения задачи:

- сделать интерфейс, через который можно запускать создание архива через внешний планировщик (cron);
- использовать системные инструменты.

Рассмотрим вариант для Unix:

Имеем *unix*-подобную систему (*Linux*, *Freebsd* и т.д.) и возможность ставить задачи на *cron*. Традиционно *unix* предоставляет утилиту *tar* для создания архивов и *bzip* для сжатия, а база данных MySQL - утилиту создания дампа базы **mysqldump**.

#### Создаем скрипт

Архив портала по сути представляет дамп базы данных (содержимое БД в виде файла) и все файлы сайта (включая публичную часть и ядро *Bitrix Framework*).

Значит, перейдём в корень портала и дамп базы создадим командой:

mysqldump -hhost -uuser -ppass dbname > dump.sql

А архив создадим командой:

tar -czf archive.tar.gz

Теперь если это оформить в простейший скрипт, получим:

| #!/bin/sh                     |
|-------------------------------|
| ###### Config ######          |
| doc_root=/home/denis/www/test |

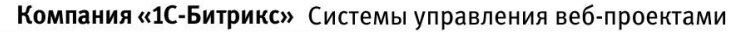

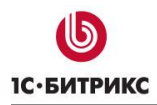

В коде вводятся параметры конфигурации, необходимо указать соответственно свои:

- путь к корневой папке портала (значение document Root в phpinfo),
- имя хоста,
- имя пользователя,
- пароль и имя БД,
- кодировку базы данных. Для портала в UTF-8 надо написать utf8, иначе оставить как есть.

▲ Примечание: Обратите внимание, что пробелы ни перед, ни после "равно" не ставятся.

Этот вариант скрипта переходит в корень портала, создаёт дамп базы в кодировке, которую мы указали, затем создаёт в папке bitrix/backup архив сайта.

Конструкция 🔬 позволяет прервать выполнение в случае ошибки (например, не удалось подключиться к базе).

Это будет работать, но в архив попадут архивы сайта, созданные ранее, кеш, да и часть текущего архива тоже, что, прямо скажем, не очень красиво. Поэтому скрипт лучше модифицировать.

#### <u>Как улучшить</u>

Можно воспользоваться параметром исключения --exclude для папки bitrix/backup, добавив дамп базы, который лежит в этой папке, отдельным вызовом. Заодно можно упростить настройку скрипта, адаптировав его под *Bitrix Framework*, ведь мы же знаем, что все данные подключения к базе хранятся в bitrix/php\_interface/dbconn.php. Тогда в качестве настройки можно будет использовать только путь к корневой папке портала.

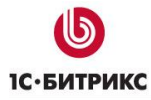

```
doc root=$1
name=$2
if [ -z $doc_root ]; then
 echo Usage: $0 /path/to/document/root [backup_name]
 exit
fi
if [ -z $name ]; then
 name=backup
fi
dbconn=$doc root/bitrix/php interface/dbconn.php
readcfg() {
 grep $1 $dbconn | sed 's/.*"\(.*\)".*/\1/'
host=`readcfq DBHost`
username=`readcfg DBLogin`
password=`readcfg DBPassword`
database=`readcfg DBName`
utf=`grep 'BX_UTF' $dbconn | grep true`
if [ -z "$utf" ]; then
 charset=cp1251
else
 charset=utf8
fi
backup_dir=$doc_root/bitrix/backup
if [ ! -e $backup_dir ]; then
 mkdir $backup dir
fi
cd $doc root &&
mysqldump -h$host -u$username -p$password --default-character-set=$charset $database >
$backup dir/$name.sql &&
tar -cf $backup dir/$name.tar $backup dir/$name.sql &&
rm $backup_dir/$name.sql &&
tar -rf $backup dir/$name.tar --exclude '*bitrix/tmp/*' --exclude '*bitrix/updates/*' --exclude
'*bitrix/backup/*' --exclude '*bitrix/*cache/*'. &&
gzip -f -9 $backup dir/$name.tar &&
```

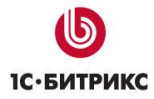

echo OK && exit echo Error

Этот вариант скрипта читает параметры **dbconn.php**, подключается к базе данных, делает дамп. Затем делает архив портала и сжимает его. Дамп удаляет. В случае необходимости создаёт папку bitrix/backup.

На вход скрипт принимает два параметра: путь к корню портала и имя архива без расширения (не обязательный, по умолчанию **backup**).

В случае успеха пишет **ОК**, иначе **Error**.

#### Удаление старых архивов

В описанном варианте если имя архива не меняется - он каждый раз переписывается. Если меняется имя архива, можно легко сделать удаление старых бэкапов. Например, удаляем архивы старше недели:

заменяем строку

echo OK && exit

на

find \$backup\_dir -ctime +7 -exec rm {} \; && echo OK && exit

#### Автоматическое восстановление

Технически с помощью скрипта можно производить и автоматическое восстановление. Но автоматическое восстановление портала - процедура не безопасная. Что-то пойдёт не так и сайт «упадёт». Это следует делать с большой осторожностью.

Хотя само по себе восстановить базу несложно. Замените

mysqldump -h\$host -u\$username -p\$password --default-character-set=\$charset \$database > \$backup\_dir/\$name.sql

на

mysql -h\$host -u\$username -p\$password --default-character-set=\$charset \$database < \$backup\_dir/\$name.sql

и удалите всё что ниже.

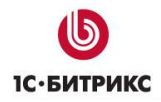

А Внимание! И всё же мы настоятельно не рекомендуем это делать на живом проекте в автоматическом режиме.

#### Как пользоваться?

1. Сохраняем код скрипта в файле на хостинге, желательно за пределами корня портала, например **backup.sh**, делаем исполняемым:

chmod +x backup.sh

2. Проверяем из корня портала:

./backup.sh

Должно отобразиться **ОК**, а в папке bitrix/backup появиться файл backup.tar.gz.

3. С целью безопасности лучше задать имя архива, иначе злоумышленник сможет скачать его по прямой ссылке: http://portal.ru/bitrix/backup/backup.tar.gz/ Например:

/home/denis/bin/backup.sh /var/www/test f43tg245g2\_backup

4. Добавляем задачу на *cron*. Если мы хотим делать резервную копию регулярно в час ночи, пишем:

crontab -e

И

0 1 \* \* \* /home/denis/bin/backup.sh /var/www/test f43tg245g2\_backup

5. А если надо, чтобы каждый раз создавался новый архив с именем даты, запись может иметь вид:

0 1 \* \* \* /home/denis/bin/backup.sh /var/www/test f43tg245g2\_backup\_`date +\%Y\%m\%d`

Если на хостинге не действуют ограничения на время работы скриптов через *cron* (или они достаточно щадящие), то этот вариант должен нормально работать в большинстве случаев.

### Глава 3. Резервное копирование в облачное хранилище

Файлы бэкапа сайта можно размещать сразу (либо впоследствии) в облачном хранилище. Для этого должно быть подключено хотя бы одно облачное хранилище. Если такое подключение имеется, то в форме создания резервной копии появляется дополнительная секция **Облачные хранилища**:

| Облачные хранилища                                      |                                                                                                    |  |
|---------------------------------------------------------|----------------------------------------------------------------------------------------------------|--|
| Размещение архива:                                      | на локальном диске 🔹                                                                                                    |  |
| Файлы из этих облачных хранилищ будут помещены в архив: | <ul> <li>upload-test (clodo_storage)</li> <li>upload-amazon (amazon_s3)</li> <li>upload-rackspace (rackspace_storage)</li> </ul> |  |

При выборе для размещения архива в одном из облачных хранилищ, после локального создания бэкапа и проверки целостности, он будет по шагам передан в это хранилище.

Если в файл архива включаются файлы из подключённых облаков (для этого нужно отметить флажками нужные хранилища в поле **Файлы из этих хранилищ будут помещены в архив**), то эти данные сохраняются в папку /bitrix/backup/clouds на момент архивации и удаляются после её завершения.

▲ Примечание: эта возможность необходима, чтобы выполнить <u>перенос</u> данных с сервиса с «Битрикс24» на «Битрикс24 в коробке».

Архивы, размещенные в облачных хранилищах, можно в любой момент скачать на локальный компьютер, а архивы, размещенные локально - загрузить в облачное хранилище:

|            |                                                                 | Имя                                | Размер ≡<br>архива | Размещение |            |
|------------|-----------------------------------------------------------------|------------------------------------|--------------------|------------|------------|
|            | -                                                               | a 2012-05-25.12-08-23.e5e25f0d.tar | 10 кб              | локально   |            |
|            |                                                                 | Скачать                            |                    |            |            |
|            |                                                                 | Получить ссылку для переноса       |                    |            | 5832f56fec |
|            |                                                                 | Распаковать                        |                    |            |            |
| Выбј       | ыбр Отправить в облако "upload-408f785de56697583 56fec800b0e6a" |                                    |                    |            |            |
| 14 44      | æ                                                               | Переименовать                      |                    |            | P          |
|            | *                                                               | Удалить                            |                    |            | -          |
| Для всех 🛪 |                                                                 |                                    |                    |            |            |

Для восстановления архива с помощью <u>restore.php</u> необходимо на втором шаге использовать ссылку по команде **Получить ссылку для переноса**.

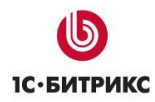

#### О безопасности данных

Закономерны вопросы администраторов о безопасности хранения бэкапов в облаке. Теоретически, получив прямую ссылку на сам архив, злоумышленник может скачать его. Однако отметим два момента.

**Первое**. Получить прямую ссылку можно лишь в случае несанкционированного доступа к компьютеру администратора, либо при админе-инсайдере. Эта ситуация ничем не отличается от хранения архивов локально: при доступе к компьютеру администратора можно получить все данные из локальной сети.

**Второе**. В архив "подмешивается" 8-символьная "соль", подобрать которую - задача крайне ресурсоёмкая и не стоящая затрат для целей получения данных с подавляющего большинства проектов.

## Глава 4. Перенос продукта «1С-Битрикс» до v.12

#### Предварительные операции

Для переноса сайта с локальной машины на удаленный хостинг или с одного удаленного хостинга на другой при помощи встроенной функции резервного копирования и специального скрипта **restore.php**, необходимо предварительно проверить:

- соответствие удаленного хостинга <u>минимальным техническим требованиям</u> продукта;
- наличие прав не ниже (0644 для файлов и 0755 для папок) на все файлы в корне сайта у пользователя, под которым работает *Арасhe* (*PHP*).

#### Архив сайта

Следующий шаг - создание архива сайта. Выполнить действия по созданию архива можно на странице **Резервное копирование** (*Настройки > Инструменты > Резервное копирование*). Подробнее о создании архива <u>см. выше</u>.

#### Перенос сайта

После этого можно непосредственно приступать к переносу сайта. Выполните действия в следующем порядке:

 Загрузите файл с архивом в корневую директорию сайта на удаленном сервере или на локальной машине в зависимости оттого, откуда и куда вы переносите сайт. Если исходный сайт доступен из интернета, то лучше скачивать архив с дальнего сервера. При этом скачиваются все части архива автоматически. При переносе с локального на хостинг надо будет вручную положить все части рядом с restore.php.

**А Важно!** Если файл архива содержит в себе полную копию сайта (и ядро, и публичную часть), то на сервере систему «1С-Битрикс» устанавливать не нужно.

- Скачайте скрипт **restore.php**, который доступен по ссылке вверху страницы резервного копирования (*Настройки > Инструменты > Резервное копирование > Список резервных копий*). Загрузите скрипт на сервер в корень сайта.
- В адресной строке браузера наберите <a href="http://bau\_caйt/restore.php">http://bau\_caйt/restore.php</a>, откроется первое окно мастера. Нажмите кнопку **Далее**.

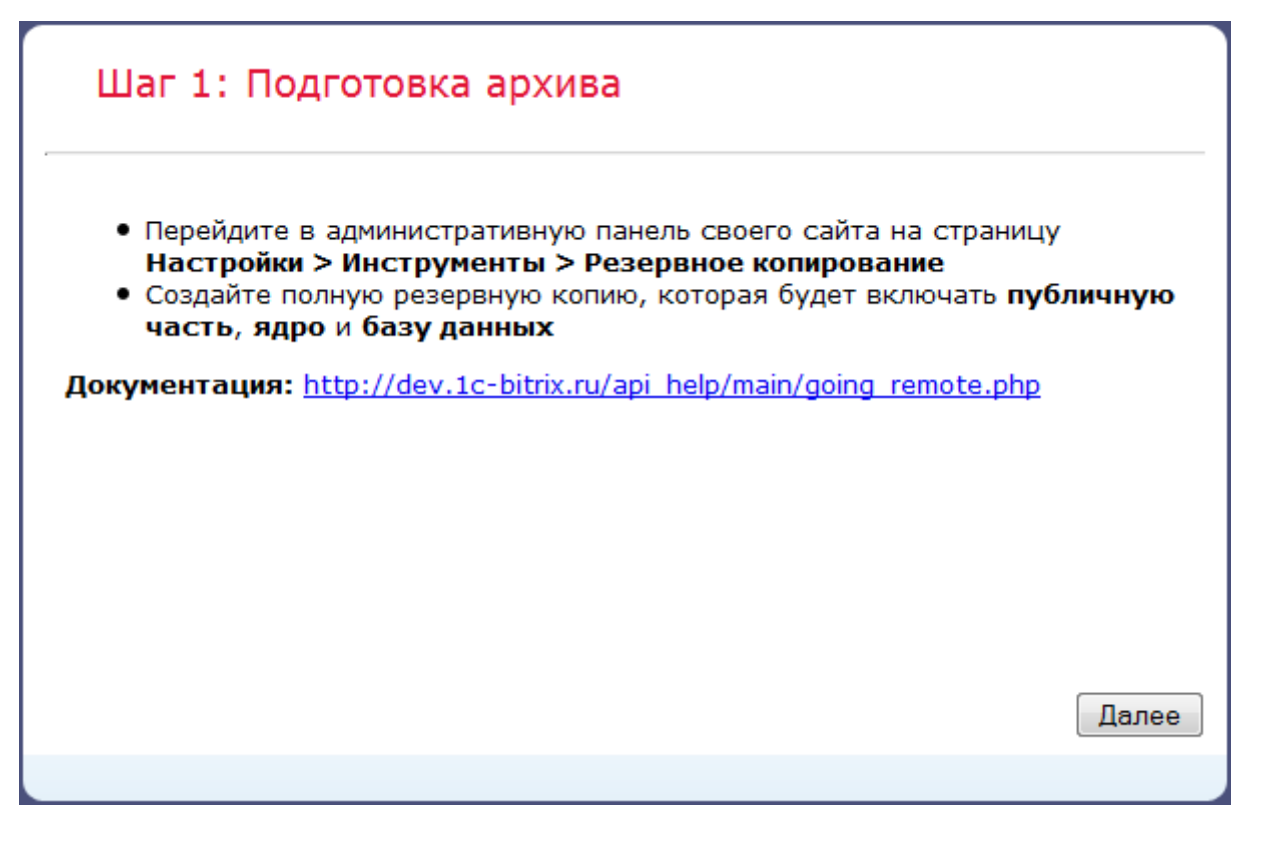

• В открывшемся диалоговом окне выберите нужный вариант расположения файла с архивом и нажмите кнопку **Далее**.

**Примечание:** Если архив сайта был размещен в облаке клиента, то необходимо выбрать вариант **Скачать архив с дальнего сайта** и указать путь к архиву:

| Шаг 2: Распаковка архива                                                                                                    |  |  |
|----------------------------------------------------------------------------------------------------|--|--|
| <ul> <li>Скачать архив с дальнего сайта</li> <li>Ссылка на архив: http://cs1.clodo.ru:80/v1/CLODO_d17336909efc2c6a26</li> </ul> |  |  |
| <ul> <li>Загрузить с локального диска</li> <li>Архив загружен в корневую папку сервера</li> <li>Архив уже распакован</li> </ul> |  |  |
| Назад Далее                                                                                                    |  |  |

 После завершения распаковки файлов будет предложено указать настройки соединения с базой данных, если при создании резервной копии был создан дамп базы данных.

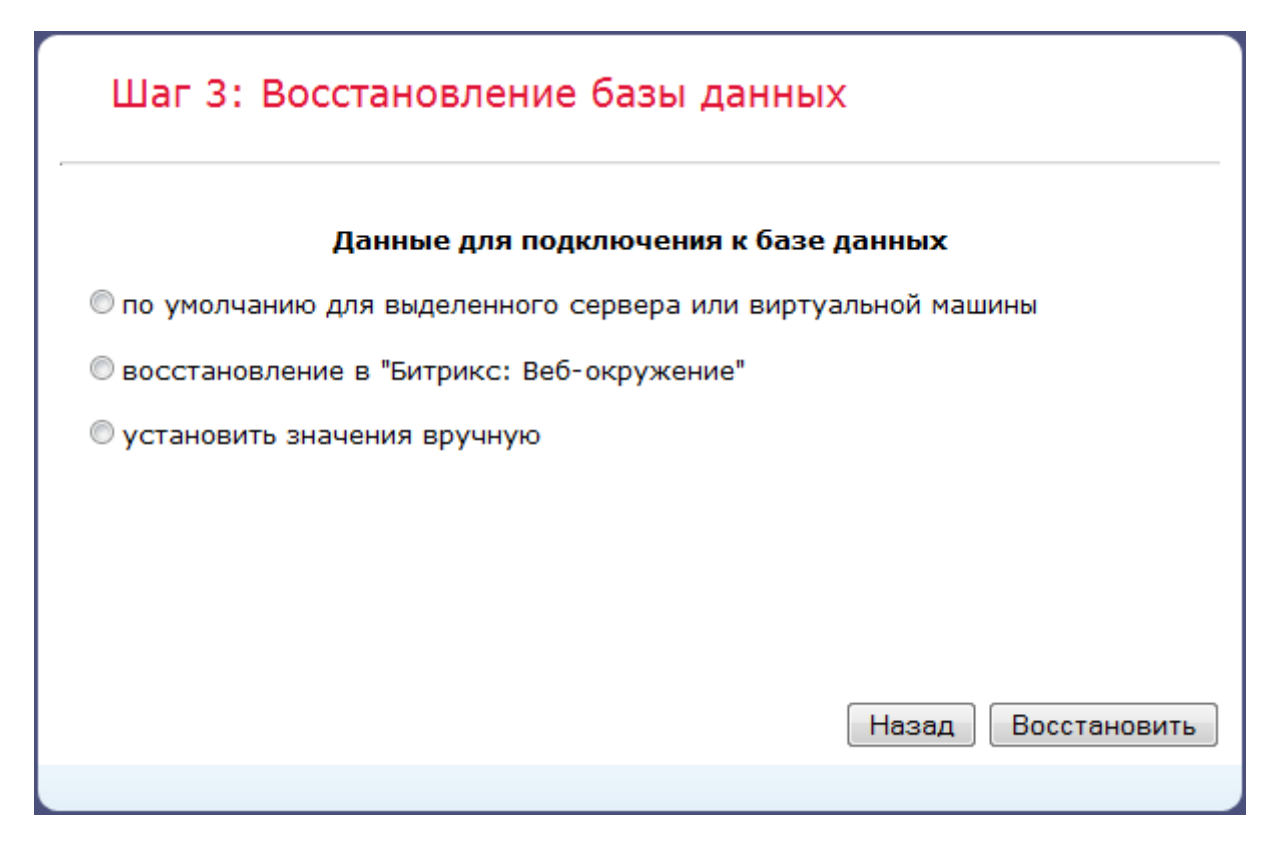

<u> Примечание:</u> Если архив содержит резервные копии данных из облака:

| Шаг 3: Восстановление базы данных                                                           |  |  |  |
|---------------------------------------------------------------------------------------------|--|--|--|
| Данные для подключения к базе данных                                                        |  |  |  |
| $\bigcirc$ по умолчанию для выделенного сервера или виртуальной машины                      |  |  |  |
| О восстановление в "Битрикс: Веб-окружение"                                                 |  |  |  |
| О установить значения вручную                                                               |  |  |  |
| О пропустить восстановление базы данных                                                     |  |  |  |
| Файлы из облачных хранилищ: сохранить локально ᅌ<br>сохранить локально<br>оставить в облаке |  |  |  |
| Назад Восстановить                                                                          |  |  |  |

, можно их сохранить локально в папку /**upload**/, при этом они будут отвязаны от облака. Или оставить как есть.

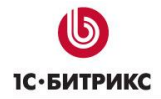

Укажите необходимые параметры, нажмите кнопку **Далее** и ждите завершения работы сценария.

• После успешной распаковки в открывшемся диалоговом окне нажмите кнопку Удалить архив и служебные скрипты:

| Операция выполнена успешн              | 10                                |
|----------------------------------------|-----------------------------------|
| Операция восстановления системы заверш | ена.                              |
|                                        |                                   |
|                                        |                                   |
|                                        |                                   |
|                                        | Удалить архив и служебные скрипты |
|                                        |                                   |

Во избежание повреждения сайта или утечки информации будут автоматически удалены файлы:

- o /restore.php
- о /файл резервной копии (файл с расширением .tar.gz)
- о /bitrix/backup/дамп базы (файл с расширением .sql)

После этого вы автоматически попадете в публичный раздел восстановленного сайта.

#### Некоторые особенности:

- Если в качестве WEB-сервера используетя IIS, то учтите, что файл web.config так же архивируется. Необходимо удалить извлеченный из архива файл web.config. Ваш сервер создаст новый под себя.
- После переноса может не работать ЧПУ. В этом случае надо переименовать .htaccess.restore в .htaccess.
- Если восстанавливается архив сделанный на демоверсии, то демопериод обнуляется.